## Методика поиска в электронном каталоге.

Для работы с каталогом необходимо:

1. Выбрать нужную базу данных из общего списка всех баз данных, имеющихся в библиотеке:

| - <u> </u>                                              |                                                                                                    |                                                                                                    |                                                                 |
|---------------------------------------------------------|----------------------------------------------------------------------------------------------------|----------------------------------------------------------------------------------------------------|-----------------------------------------------------------------|
| есурсы библиотеки                                       | Главная   Электронный каталог                                                                                                    |                                                                                                    | Полезные сервисы                                                |
| Электронный каталог                                     | Электронный каталог                                                                                                    |                                                                                                    | саита                                                           |
| Периодические издания                                   |                                                                                                    |                                                                                                    | _                                                               |
| <ul> <li>Библиографические</li> <li>казатели</li> </ul> | ВНИМАНИЕ!<br>- Обращайте внимание на название ба                                                                                        | азы, в которой Вы находитесь (ниже записи «Формирование                                                                                             | Посетителям<br>Как стать читателем                              |
| <ul> <li>Виртуальные выставки</li> </ul>                | При работе возможна ситуация, когда                                                                                                    | при последовательной работе с несколькими базами данных                                                                                             | Порядок замены                                                  |
| Новые поступления                                       | переключения на новую базу не произ<br>Нажмите клавишу F5 или кнопку брау                                                               | утерянной литературы<br>Порядок подписания                                                                                                    |                                                                 |
| лектронные<br>бразовательные                            | <ul> <li>Для доступа к полнотекстовым мате<br/>зарегистрироваться. При этом вводим<br/>мулями до пяти знаков (например: 000)</li> </ul> | риалам библиотеки в большинстве случаев необходимо<br>ый <i>номер читательского билета должен быть дополнен слева</i><br>305, 00045, 00567, 08789). | обходного листа                                                 |
| Электронно                                              | Базы данных                                                                                                    | Виды изданий в базе данных                                                                                                    | Преподавателю                                                   |
| иблиотечные системы                                     |                                                                                                    |                                                                                                    | Комплектование                                                  |
| Электронно-                                             | Электрон                                                                                                    | Книгообеспеченность                                                                                                    |                                                                 |
| иблиотечная система                                     | Книги                                                                                                    | Книги, электронные издания, статьи из сборников                                                                                                    | <ul> <li>Рабочие программы<br/>(полезная информация)</li> </ul> |
| - Подписные базы данных                                 | Диссертации, авторефераты                                                                                                    | Диссертации, авторефераты диссертаций                                                                                                    | Как составить список к                                          |
| Тестовые доступы                                        | лиссертаций                                                                                                    |                                                                                                    | научной работе                                                  |
| Рабочие программы и                                     | Периодические издания                                                                                                    | Газеты, журналы, приложения к периодическим                                                                                                    | ссылка                                                          |
| ругие компоненты УМКД и<br>МКП                          |                                                                                                    | изданиям                                                                                                    | Индексы научного<br>интирования                                 |
| Каталог открытых                                        | Базы                                                                                                    | данных библиотеки ВолгГМУ                                                                                                    | durupopului                                                     |
| есурсов интернета                                       | ЭБС ВолгГМУ                                                                                                    | полнотекстовая. Учебники, учебно-методические                                                                                                    | Студенту                                                        |
|                                                         |                                                                                                    | пособия, научные издания, авторефераты                                                                                                    | Интернет в помощь                                               |
| слуги                                                   |                                                                                                    | лиссертаций виссертации периодинеские издания и                                                                                                    | учебному процессу                                               |
| <ul> <li>межьивлиотечный</li> <li>бонемент</li> </ul>   |                                                                                                    | диссертоции, диссертоции, периодические издания и                                                                                                   | Как составить список к                                          |
| Электронная доставка                                    |                                                                                                    | другие виды документов                                                                                                    | научной работе                                                  |
| окументов                                               | Труды ученых ВолгГМУ                                                                                                    | библиографическая. Книги, статьи, диссертации,                                                                                                    | лекции по<br>информационной культуре                            |
| Индексирование                                          |                                                                                                    | авторефераты диссертаций, электронные ресурсы                                                                                                    |                                                                 |

- 2. Выбрать удобный вариант поиска:
  - 2.1. Формировать запрос самостоятельно (левая часть экрана)

Для поиска конкретного автора, определенного названия документа (или нескольких известных слов из названия установите значок для контекстного поиска «\*»)

## Например:

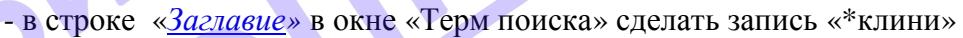

|                                                       | <b>Формирование</b><br>Книги                                                                                                    | запроса                                                                      |                                  | Список словарей<br>Авторы составитель редактор<br>Заглавие                                                                                              |
|-------------------------------------------------------|----------------------------------------------------------------------------------------------------|------------------------------------------------------------------------------|----------------------------------|----------------------------------------------------------------------------------------------------|
| Знак<br>И •<br>И •<br>Сортировать по:<br>Год изданния | Поле понека<br>Авторы, составитель редактор<br>Заглавие<br>Предметные рубринкі УДК<br>Ключевые слова<br>Библ. уровень:<br>Все уровни<br>Наяти Сброс | Терм поиска<br>•<br>•<br>•<br>•<br>•<br>•<br>•<br>•<br>•<br>•<br>•<br>•<br>• | Размер<br>порции:<br>• Б<br>док. | Загловие<br>Предметные рубрими УДК<br>Ключевые слова<br>Персоналия.<br>Рубрика МаЗН<br>Вид изданий<br>Биксированный поиск<br>Документы с макрообъектами |

- в результате получите более 3000 источников: статей из сборников и отдельных изданий.

Для более сложного поиска с использованием нескольких поисковых атрибутов, необходимо учитывать следующие условия:

- в окне «Знак» необходимо установить условия

- «и» (совмещаемые условия поиска)

- «или» (взаимоисключающие друг друга атрибуты поиска)

Например:

- в строке «Заглавие» в окне «Терм поиска» сделать запись «\*патолог»
- в строке «Рубрика MeSH» в окне «Терм поиска» сделать запись «\*патолог»
- в окне «Знак» поставить условия поиска «или»

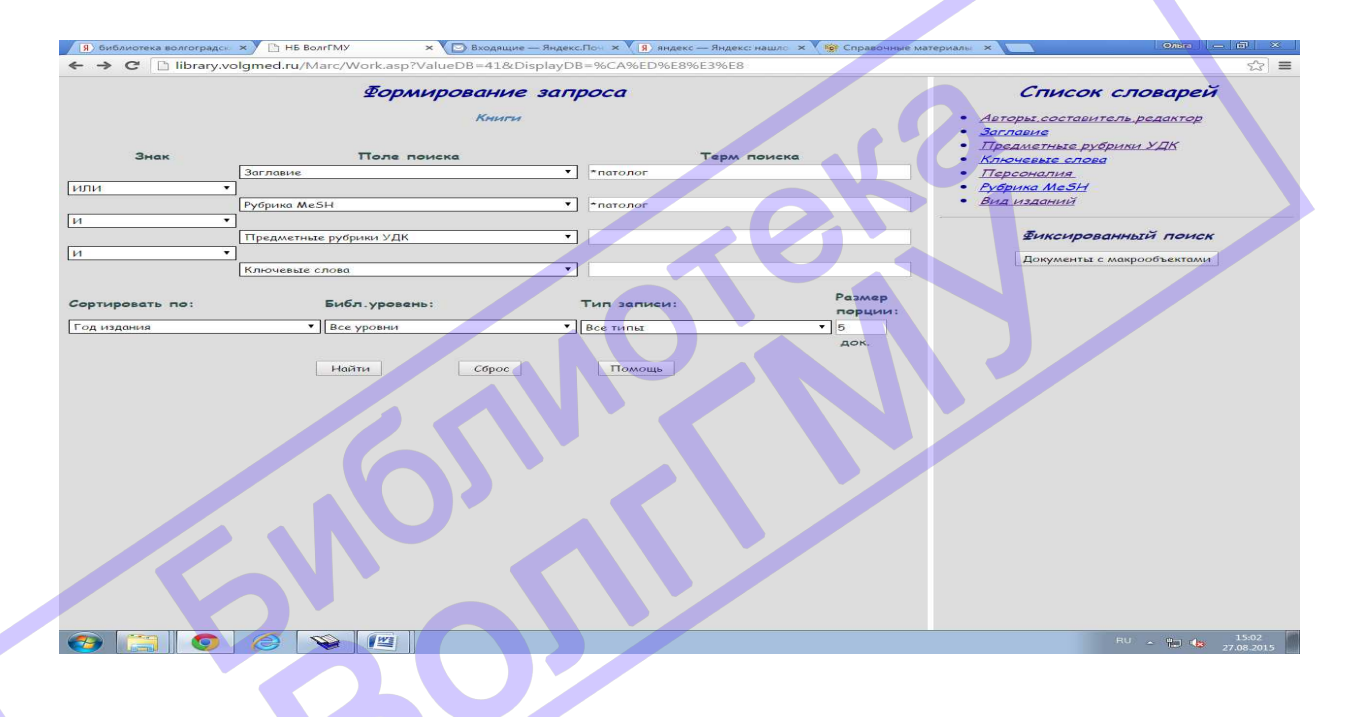

- в результате получите более 1000 названий документов, где присутствует термин «патолог».

Сформировать тематический запрос можно, по-разному, используя:

- «Предметные рубрики УДК»

- «<u>Рубрика MeSH</u>»

- «<u>Ключевые слова</u>»

| 🗐 библиотека в 🗙 🐞 Библик | отека Вс 🗙 🗅 НБ ВолгГМУ 🗙 🏹 Работа с элект 🗙 🐼 | Яндекс.Перев × V 👁 Библиотечные × V 🗈 Входящие — 5 × | 💘 ru.fdating.com 🗙 💽 Onbra 🗕 🗗 🗙                                |
|---------------------------|------------------------------------------------|------------------------------------------------------|-----------------------------------------------------------------|
| ← → C ∐ library.volgm     | ed.ru/Marc/Work.asp?ValueDB=41&DisplayDB=%C    | LA%ED%E8%E3%E8                                       | 22 =                                                            |
|                           | Формирование                                   | запроса                                              | Список                                                          |
|                           | Книги                                          |                                                      | словарей                                                        |
|                           |                                                |                                                      | • Авторы составитель,                                           |
| Знак                      | Поле поиска                                    | Терм поиска                                          | <ul> <li><u>Заглавие</u></li> <li>Предметные рубрики</li> </ul> |
| -<br>                     | Авторы, составитель, редактор                  |                                                      | YAK                                                             |
|                           | Заглавие                                       |                                                      | • <u>Ключевые слова</u><br>• Персоналия                         |
| и 1 -                     | 1                                              |                                                      | • Рубрика Ме SH                                                 |
|                           | Предметные рубрики УДК                         | •                                                    | • Вид изданий                                                   |
| и                         |                                                |                                                      |                                                                 |
|                           | Ключевые слова                                 |                                                      | Фиксированный поиск                                             |
| Сортировать по:           | Библ.уровень:                                  | Тип записи:                                          | Размер Документы с макрообъектами                               |
| Год издания               | • Все уровни                                   | • Все типы                                           | 5 док.                                                          |
|                           |                                                |                                                      |                                                                 |
|                           | Найти Сброс                                    | Помощь                                               |                                                                 |
|                           |                                                |                                                      |                                                                 |
|                           |                                                |                                                      |                                                                 |
|                           |                                                |                                                      |                                                                 |
|                           |                                                |                                                      |                                                                 |
|                           |                                                |                                                      |                                                                 |
|                           |                                                |                                                      |                                                                 |
|                           |                                                |                                                      |                                                                 |
|                           |                                                |                                                      |                                                                 |
|                           |                                                |                                                      |                                                                 |
|                           |                                                |                                                      |                                                                 |
|                           |                                                |                                                      |                                                                 |
|                           |                                                |                                                      |                                                                 |
|                           |                                                |                                                      |                                                                 |
| (2) (2) (2)               |                                                |                                                      | RU - 🔐 🏎 15:59<br>21.08.2015                                    |
|                           |                                                |                                                      |                                                                 |

2.2. Вести поиск можно используя готовые списки словарей, которые формируются автоматически при заполнении оператором поля формата библиографической записи каждого документа библиотечного фонда (правая часть экрана):

| Я) библиотека в: ×<br>В Библиотека В: × | У 🗅 НБ ВолгГМУ 💉 🌑 Работа с элек 🗴 🗸 🕐 Яндекс.Перес 🗴 🍸 Библиотечнык 🗴 🌘 Входящие — 5 🗙 🍬 ru/dating.com 🗴 | Олиги  | - @ ×       |
|-----------------------------------------|----------------------------------------------------------------------------------------------------|--------|-------------|
| ← → C 🗋 library.volgmed.ru/M.           | arc/Work.asp?ValueDB=41&DisplayDB=%CA%ED%E8%E3%E8                                                         |        | 53 <b>=</b> |
| <b>Формирование</b>                     | Список словарей                                                                                           |        |             |
| запроса                                 | • Авторы составитель редактор                                                                             |        |             |
| Книги                                   | • Заглавие<br>• Предметите рубрики VЛК                                                                    |        |             |
|                                         | • Ключевые слова                                                                                          |        |             |
| Знак Толе Тери                          | • <u>Персоналия</u><br>• Рубрика Мс5Н                                                                     |        |             |
|                                         | • Вид изданий                                                                                             |        |             |
| ИТ                                      |                                                                                                    |        |             |
|                                         | тиксированный поиск                                                                                       |        |             |
| Пре, Т                                  | Документы с макрооо вектами                                                                               |        |             |
|                                         |                                                                                                    |        |             |
|                                         |                                                                                                    |        |             |
| Сортировать Библ.уровень: Запи          |                                                                                                    |        |             |
| Год издани 🔹 Все уровни 🔹 Все           |                                                                                                    |        |             |
|                                         |                                                                                                    |        |             |
| Найти Сброс Помощь                      |                                                                                                    |        |             |
|                                         |                                                                                                    |        |             |
|                                         |                                                                                                    |        |             |
|                                         |                                                                                                    |        |             |
|                                         |                                                                                                    |        |             |
|                                         |                                                                                                    |        |             |
|                                         |                                                                                                    |        |             |
|                                         |                                                                                                    |        |             |
|                                         |                                                                                                    |        |             |
|                                         |                                                                                                    |        |             |
|                                         |                                                                                                    | DU COL | 15:59       |
|                                         |                                                                                                    |        | 21.08.2015  |

Алгоритм поиска по Списку словарей:

- для поиска конкретного названия издания, используем словарь, «<u>Авторы,</u> <u>составитель, редактор</u>».

| В https://www.google.com/ × С в Меркель заявила                                                                                                    | риевс × (В) библиотека волгоградск × )<br>В НВ ВолгГМУ ×<br>асп2V/alueDB = 41.8 Disnlav/DB = %С А%ED%E3%E8                                                                                                    | × اھ ـ محمد ا                |
|----------------------------------------------------------------------------------------------------|----------------------------------------------------------------------------------------------------|------------------------------|
| <ul> <li>с торожирование запроса</li> <li>Біргау.volgmed.ru/Marc/Worl</li> <li>Формирование запроса</li> <li>Книги</li> <li>Знак Поле Терм поиска</li> <li>Автс ▼</li> <li>И ▼</li> <li>Зфл ▼</li> <li>И ▼</li> <li>Сортировать Библ.уровень: Тип Разланси: пориса</li> <li>Год издани ▼ Все уровни ▼ Все п ▼ 5</li> </ul> | агр 7ValueDB=41&DisplayDB=%CA%ED%EB%E3%E8<br>Список словарей<br>• Авторы составитель редактор<br>• Заглавие<br>• Персоналия.<br>• Персоналия.<br>• Рубрика McSH<br>• Вид изданий<br>Страница 1 из 5122<br>Авторы, составитель, редактор<br><br> | ☆] =                         |
| Найти Сброс Помощь                                                                                                    | и Аллеадоский с. И.<br>«Аленчикосъ Павелъ Николаевичъ<br>«Амозовъ Иванъ Никиличъ<br>«Анаотекій Николай Ивоновичъ<br>Впереа<br>Работа со словарем<br>Терм:<br>Вытольнть                                                                          | Размер стр.:                 |
|                                                                                                    |                                                                                                    | RU • 😭 🍬 14:59<br>28.08.2015 |

В нижней части экрана «*Работа со словарем*» в окно «Терм» вносим фамилию нужного автора, в окно «Размер строк» - максимальную цифру, например, 1000. Итак, получилось:

|                                    |                                 | ~         |              |
|------------------------------------|---------------------------------|-----------|--------------|
| Формирование запроса               | Список с.                       | поварей   |              |
| Книги                              | • Авторы составитель редактор   |           |              |
|                                    | • Заглавие                      |           |              |
| Terre                              | • <u>Предметные рубрики УДК</u> |           |              |
| поиска Терм поиска                 | • Ключерые слова                |           |              |
| ABTC T                             | • Персоналия<br>• Рубрика Ме.5Н |           |              |
|                                    | • Вид изданий                   |           |              |
| Загл 🔻                             | Страница 1 из 5                 |           |              |
|                                    |                                 |           |              |
| Пре, •                             | Авторы, составитель, редактор   |           |              |
|                                    | Babeu E. B.                     |           |              |
| Клю                                | Ваеилов А. М.                   |           |              |
| Тировать Тип Раз                   | Вавилов А. П.                   |           |              |
| Библ.уровень: записи: пор          | Вазилов А.Ю.                    |           |              |
| а издани 🔻 Все уровни 🔹 Все ті 🔻 5 | Вазилов В. В.                   |           |              |
| до                                 | Вавилов В. Н.                   |           |              |
|                                    | Вавилов К. В.                   |           |              |
| Наити сорос Помощь                 | Вавилов Н. И.                   |           |              |
|                                    | BOENDOE C. E.                   |           |              |
|                                    | Вазилов С. И.                   |           |              |
|                                    | Вавилов Ю. Н.                   |           |              |
|                                    | Вавилова Е. Н.                  |           |              |
|                                    | Вавилова Т. В.                  |           |              |
|                                    | Варилора Т. П.                  |           |              |
|                                    | Вавилова Т.П.                   |           |              |
|                                    | Pabara an                       |           |              |
|                                    | Tepm:                           | Nº CTP. : | Pasmap ctp.: |
|                                    | вавилов                         |           | 1000         |
|                                    | Выполнить                       |           | Очистить     |
|                                    |                                 |           |              |
|                                    |                                 |           |              |

- по аналогии, также можно использовать готовый словарь «Заглавие».

- для выполнения тематического поиска рекомендуется использовать словари «Заглавие, Предметные рубрики УДК, Рубрика MeSH, Ключевые слова».

Например, необходим материал на тему «Изобретения в стоматологии», выбираем основное ключевое слово «стоматология» и используем его для поиска источников. В окно «Терм» вносим слово «\*стоматолог» (для широты поиска используем знак «\*» и не используем суффиксы и окончания), в окно «Размер строк» - максимальную цифру, например, 1000.

|                                     |                                                                                                    | 25                  |  |  |
|-------------------------------------|----------------------------------------------------------------------------------------------------|---------------------|--|--|
| ормирование запроса                 | Список словарей                                                                                                    |                     |  |  |
| Книги<br>Поле Терм поиска<br>Автс Т | <ul> <li>Авторы составитель редактор</li> <li>Заглавие</li> <li>Преаметные рубрики УДК</li> <li>Ключевые слова</li> <li>Персоналия.</li> <li>Рубрика МеБН</li> <li>Вид изданий</li> <li>Страница 1 из 70</li> </ul> |                     |  |  |
| Пре, 🔻                              | Заглавие                                                                                                    |                     |  |  |
| Клю Т                               | Medical radioisotope scanning. Proceedings of a seminar jointly organized by the Intern. atomic energy and the World                                                                                                |                     |  |  |
|                                     | "Suture" of wounds by plasma                                                                                                    |                     |  |  |
| Гировать Библ. уровень: Тип Разме   | "Банкетная кампания" 1904 - Большой Иргиз                                                                                                    |                     |  |  |
| излани У Все уровни У Все т У 5     | "Болезнь трансплантата" роговицых                                                                                                    |                     |  |  |
| док.                                | "Больная Россия"                                                                                                    |                     |  |  |
|                                     | "Бубновый валет". Примитив и городской фольклор в московской живописи 1910-х гг.                                                                                                    |                     |  |  |
| Найти Сброс Помощь                  | "Бюрократия тоже наш враг" : социализм и бюрократия                                                                                                    |                     |  |  |
|                                     | "Военный коммунизм": политика, практика, идеология                                                                                                    |                     |  |  |
|                                     | "Герника" продолжает борьбу                                                                                                    |                     |  |  |
|                                     | "Голоса времен" (Н. М. Амосов)                                                                                                    |                     |  |  |
|                                     | "Еврейский вопрос" в российской историографии                                                                                                    |                     |  |  |
|                                     | "Здоровье" рекомендует. N3. дек. 2002 г.                                                                                                    |                     |  |  |
|                                     | "Знаю человека" : Григорий Сковорода. Поэзия. Философия. Жизнь                                                                                                    |                     |  |  |
|                                     | "Кабинетная система" преподавания акушерства                                                                                                    |                     |  |  |
|                                     | Ребота со словерем                                                                                                    |                     |  |  |
|                                     | Терм: № стр.: Размер с                                                                                                    | тр.:                |  |  |
|                                     | тетоматолог 1000                                                                                                    |                     |  |  |
|                                     | Выполнить Очинстить 1000                                                                                                    |                     |  |  |
|                                     | RU 🔺 🛍 🔩                                                                                                    | 15:17<br>28.08.2015 |  |  |
| Результат поиска                    | 1:                                                                                                    |                     |  |  |
|                                     |                                                                                                    |                     |  |  |

| ← → C 🗋 library.v     | olgmed.ru/Marc/Work | asp?ValueDB=41&DisplayDB=%CA%ED%E8%E3%E8                                                        |                         |                   |  |
|-----------------------|---------------------|-------------------------------------------------------------------------------------------------|-------------------------|-------------------|--|
| Формирован            | We samoca           | Актуальные вопросы применения рефлексотералии в практике анестезиологии в хирургии, акушерстве- |                         |                   |  |
| reprintpoblar         | ne sunpecu          |                                                                                                 |                         |                   |  |
| Km                    | лги                 |                                                                                                 |                         |                   |  |
|                       |                     | Актуальные вопросы стоматологии                                                                 |                         | and de            |  |
| Поле                  | -                   | Актуальные вопросы экспериментальной, клинической и проф                                        | илактической стоматолог | ии                |  |
| поиска                | Терм поиска         | Актуальные прослемы челюстно-лицевой хирургии и хирурги                                         | ческой стоматологии     |                   |  |
| Автс 🔻                |                     | Аллергические заболевания в ортопедической стоматологии                                         |                         |                   |  |
| ИТ                    |                     | Альтернативные системы стоматологического обслуживания                                          |                         |                   |  |
| Загл 🔻                |                     | Амбулаторная хирургическая стоматология : современные мета                                      | 2/161                   |                   |  |
|                       |                     | Амоулаторно-поликлиническая онкостоматология                                                    |                         |                   |  |
|                       |                     | Анализ конфликтов в современной стоматологии                                                    | 9                       |                   |  |
| Kauo X                |                     | Анализ ошисок и осложнении на этапах литья в ортопедическо                                      | истоматологии           | COMPANY MODERN    |  |
|                       |                     | Анализ стоматологической заболеваемости у детей в зависимо                                      | сти от типологических о | CODENHOUCTEN      |  |
| Сортировать Бибя ур   | Тип Разма           | Английский азык для врачей : Стоматология. Тералия. Хирурги                                     | ия Биология Экология М  | елицинские прибор |  |
| по:                   | записи: порц        | аппаратура                                                                                      |                         |                   |  |
| Год издани 🔻 Все уров | ни • Все ті • 5     | Английский язык для стоматологов                                                                |                         |                   |  |
|                       | док.                | Англо-русский медицинский словарь для стоматологов                                              |                         |                   |  |
| Найти Сбр             | ос Помощь           | Анестезия в стоматологии                                                                        |                         |                   |  |
|                       |                     | Анестезия и интенсивная терапия в стоматологии                                                  |                         |                   |  |
|                       |                     | Антимикробная терапия в стоматологии                                                            |                         |                   |  |
|                       |                     | Артикуляторы и их применение в ортопедической стоматологи                                       | ии                      |                   |  |
|                       |                     | Аспекты развития стоматологической помощи детскому населе                                       | ению Волгограда         |                   |  |
|                       |                     | Атлас анатомии человека для стоматологов                                                        |                         |                   |  |
|                       |                     | Атлас по детской хирургической стоматологии и челюстно-ли                                       | цевой хирургии          |                   |  |
|                       |                     | Атлас по стоматологическим заболеваниям у детей                                                 |                         |                   |  |
|                       |                     | Работа со слов                                                                                  | варем                   |                   |  |
|                       |                     | Терм:                                                                                           | № стр.:                 | Размер стр.       |  |
|                       |                     | *стоматолог                                                                                     |                         | 1000              |  |
|                       |                     | Выполнить                                                                                       |                         | Очистить          |  |
|                       |                     |                                                                                                 |                         |                   |  |
|                       |                     |                                                                                                 |                         |                   |  |